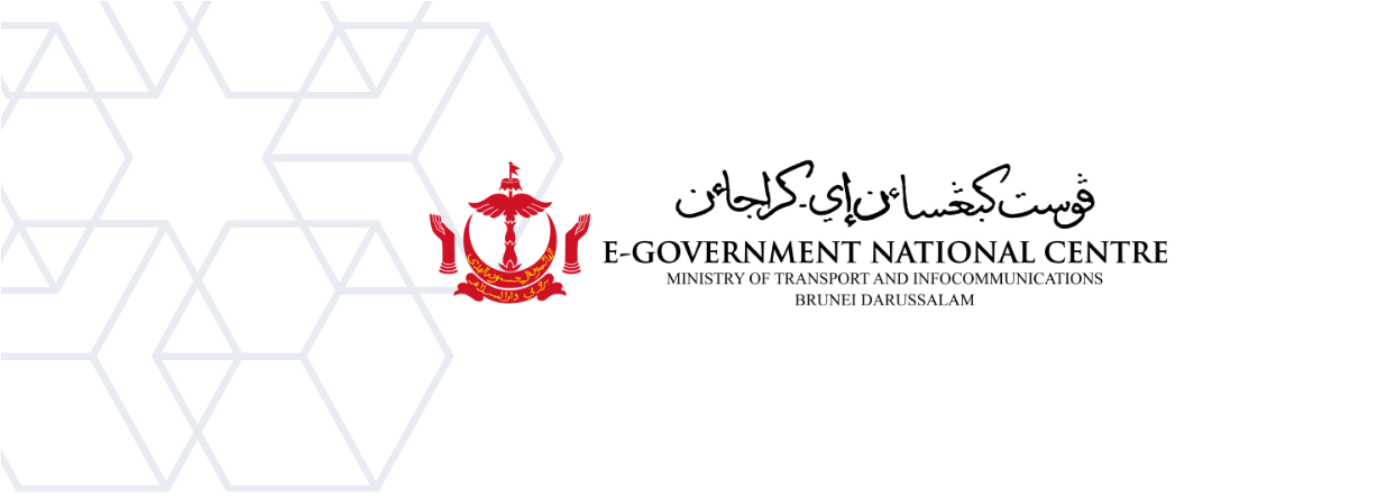

# **Creating a New Profile**

## Microsoft Outlook

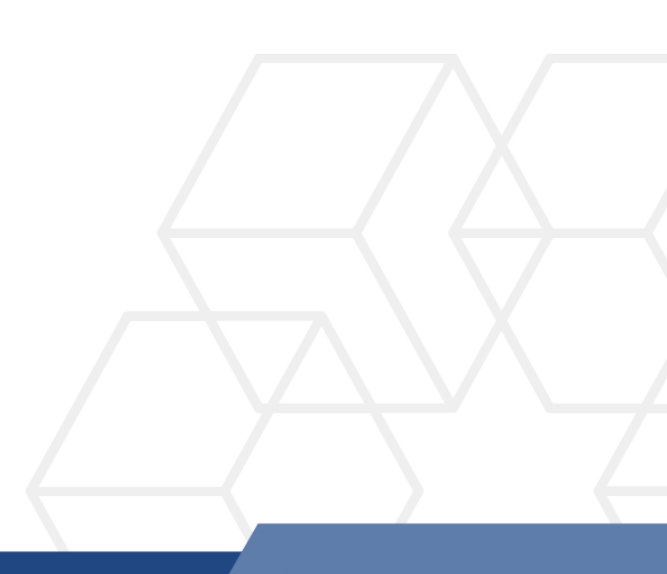

### Contents

| Change Password for first time login        | . 2 |
|---------------------------------------------|-----|
| Creating a New Profile in Microsoft Outlook | .4  |

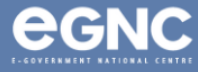

#### Change Password for first time login

 If you have changed your password before, go to step 5. For first time login to your new email, login to your SSM and click my notification to obtain your One Time Password (OTP).
 \*Please contact SSM helpdesk at <u>ssm.helpdesk@dynamiktechnologies.com.bn</u> if you have SSM login issues.

| 🥝 Home 🕶                           | () My Notification            |                            |                                                      |
|------------------------------------|-------------------------------|----------------------------|------------------------------------------------------|
| My Info My Payslip My Notification | <                             |                            | My Notification                                      |
| My Notification                    | Filter                        |                            |                                                      |
| <u><u></u></u>                     | Date 16 January 2023 - 15 Feb | ruary 2023 🔠 Category All  | Restore                                              |
|                                    | Notification Date             | Time Category              | Notification                                         |
| Number indicates number of         | New 15 February 2023          | 17:09:00 Penetapan Jawatan | Dear NAME, your OTP for user.name-gov.bn is: OXy83mN |
| unread notifications               | 24 January 2023               | 09:17:58 Pemindahan        | 1 application(s) rejected for Pemindahan.            |

Figure 1: Obtain OTP from SSM

 Go to <u>mail.gov.bn</u>, enter your username using the format newdomain\user.name (e.g. mtic\ali.ahmad) and OTP obtained from SSM. Select sign in (refer to Figure 2). For list of domains, refer to page 9, table 1.

|       | 🔹 Outlook                      |              |          |                                                                                                    |     |   |       |         | o                   |           |
|-------|--------------------------------|--------------|----------|----------------------------------------------------------------------------------------------------|-----|---|-------|---------|---------------------|-----------|
| ←     | C 🗗 https://mail.gov.t         | on/owa/auth, |          |                                                                                                    |     | * | ર્⊆ ઉ | b 🦪     |                     |           |
| C⊒ In | port favorites 🛛 🎃 mail.gov.bn |              |          |                                                                                                    |     |   |       |         |                     | Q,        |
|       |                                |              |          |                                                                                                    |     |   |       |         | •                   | 0         |
|       |                                |              |          | فوست كبغسان اي-كراجان<br>E-GOVERNMENT NATIONAL CENTRE<br>MINISTRY OF TRANSMIC                                                                                                    |     |   |       |         |                     | •         |
|       |                                |              |          | Domain\user name:<br>mtic\ali.ahmad                                                                                                    |     |   |       |         |                     |           |
|       | 0                              |              |          | Password:                                                                                                    |     |   |       |         |                     |           |
|       |                                |              | [        | → sign in                                                                                                    |     |   |       |         |                     |           |
|       |                                |              |          | Untuk keterangan selanjutnya, sila rujuk <b>Tatacara Penukaran Katalaluan da</b><br>Soalan Lazim atau hubungi Meja Bantu Pusat Kebangsaan E-Kerajaan:<br>Tet.+673 2424959 • Fac: +673 2424940 • E-mait: helpdesk@egc.gov.bn | n   |   |       |         |                     |           |
|       |                                |              |          | For more information, kindly please refer Change Password Guideline and<br>or contact E-Government National Centre Helpdesk:<br>Tel: +673 2424959 • Fax: +673 2424940 • E-mail: helpdesk@egc.gov.bn                         | FAQ |   |       |         |                     | 0         |
|       |                                |              |          |                                                                                                    |     |   |       |         |                     |           |
|       |                                |              | Ø Search | ) 🗖 🚔 🍳 🧿 📴 🗒                                                                                                    |     |   | ^     | ° ⊲)) 🍅 | 2:41 Pl<br>5/24/202 | M<br>23 🕖 |

*Figure 2: Enter credential* 

3. On the change password page, enter your OTP, your new password and confirm your new password (refer to Figure 3). Select submit.

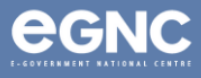

Note: password must be minimum 12 characters inclusive of letters, numbers, special characters and capital letters. Refer to <u>Change Password Guideline</u> for details.

| 🗖 🗅 Outlook 🛛 🗙 🕂                                                                       |                       |                                 |  |  |  |  |  | ٥   |           |
|-----------------------------------------------------------------------------------------|-----------------------|---------------------------------|--|--|--|--|--|-----|-----------|
| 🔶 C 🖞 https://mail.gov.bn/owa/auth/expiredpassword.aspx?url=/owa/auth.owa 🖉 A 🟠 🎓 🚱 🧾 … |                       |                                 |  |  |  |  |  |     |           |
| 🛱 Import favorites 🛛 🍲 mail.gov.bn                                                      |                       |                                 |  |  |  |  |  |     | 0         |
| C Import favorites in mail.gov.bn                                                       | Confirm new password: | فرست کبشان ای کراجان<br><b></b> |  |  |  |  |  |     | o 🗘 👩 +   |
|                                                                                         |                       |                                 |  |  |  |  |  | -11 |           |
|                                                                                         |                       |                                 |  |  |  |  |  |     |           |
|                                                                                         | 🕒 submit              |                                 |  |  |  |  |  |     | <u>છે</u> |

Figure 3: Change password

4. You will be notified if the password change is successful. Select OK (refer to Figure 4).

|       | 🗅 Outlook                       |                                                                                                   |    |     |   | ٥  |    |
|-------|---------------------------------|---------------------------------------------------------------------------------------------------|----|-----|---|----|----|
| ÷     | C 🗗 https://mail.gov.bn         |                                                                                                   | τõ | ເ∕≡ | œ |    |    |
| C⊒ In | nport favorites 🛛 🤠 mail.gov.bn |                                                                                                   |    |     |   |    |    |
|       |                                 |                                                                                                   |    |     |   | Â  | ٥  |
|       |                                 | فست بکشیاد ای حکامان                                                                              |    |     |   | 11 | 0] |
|       |                                 | E-GOVERNMENT NATIONAL CENTRE<br>MINISTRY OF TRANSPORT AND INFOCOMPUNICATIONS<br>BRUND DAMAGENALAM |    |     |   | 1  |    |
|       |                                 | Your password has been changed. Click OK to sign in with your new<br>password.                    |    |     |   | 1  |    |
|       | 0                               | ⊖ OK                                                                                              |    |     |   |    |    |

Figure 4: Successful password change notification

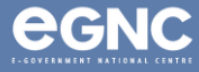

#### Creating a New Profile in Microsoft Outlook

IMPORTANT Use joined-domain laptop/PC Connect to One Government Network (OGN) for first time setup. NOTE: Contact your respective IT unit for further assistance.

5. Go to Control Panel  $\rightarrow$  Mail (Microsoft Outlook 2016) (Figure 5).

| Adjus | st your computer's settings          |   |                                   |   |                                              |                        |                    |   | View by: Large icons •        |
|-------|--------------------------------------|---|-----------------------------------|---|----------------------------------------------|------------------------|--------------------|---|-------------------------------|
|       | AutoPlay                             | 事 | Backup and Restore<br>(Windows 7) | Ą | BitLocker Drive<br>Encryption                | 1                      | Color Management   |   | Configuration Manager         |
|       | Credential Manager                   | P | Date and Time                     |   | Default Programs                             | 1                      | Device Manager     |   | Devices and Printers          |
| G     | Ease of Access Center                |   | File Explorer Options             | Ø | File History                                 | A                      | Fonts              | Ŀ | Indexing Options              |
| e     | Internet Options                     | 1 | Keyboard                          | 0 | Mail (Microsoft Outlook<br>2016)             | 0                      | Mouse              |   | Network and Sharing<br>Center |
| 4     | Phone and Modem                      | 1 | Power Options                     |   | Programs and Feat Mail (Micro<br>Microsoft C | soft Outl<br>Jutlook P | rook 2016) ry      | 6 | Region                        |
| 4     | RemoteApp and Desktop<br>Connections | P | Security and Maintenance          | 9 | Sound                                        | Ģ                      | Speech Recognition |   | Storage Spaces                |

Figure 5: Control Panel

6. Select Show Profiles (refer to Figure 6).

| 🚇 Mail S   | Setup - Test                                                                               | Х              |
|------------|--------------------------------------------------------------------------------------------|----------------|
| Email Acc  | counts                                                                                     |                |
|            | Setup email accounts and directories.                                                      | Email Accounts |
| Data File  | s                                                                                          |                |
| <b>1</b>   | Change settings for the files Outlook uses to<br>store email messages and documents.       | Data Files     |
| Profiles - |                                                                                            |                |
|            | Setup multiple profiles of email accounts and<br>data files. Typically, you only need one. | Show Profiles  |
|            |                                                                                            |                |
|            |                                                                                            | Close          |

Figure 6: Select Show Profiles

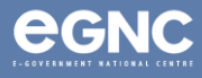

7. Select your existing profile, select Remove (Figure 7). Select Apply (Figure 8).

| Mail ×                                              | Mail X                                              |
|-----------------------------------------------------|-----------------------------------------------------|
| General                                             | General                                             |
| The following profiles are set up on this computer: | The following profiles are set up on this computer: |
| Outlook Add Remove Properties Copy                  | Add Remove Properties Copy                          |
| When starting Microsoft Outlook, use this profile:  | When starting Microsoft Outlook, use this profile:  |
| Prompt for a profile to be used                     | Prompt for a profile to be used                     |
| ○ Always use this profile                           | Always use this profile                             |
| Outlook $\checkmark$                                | ✓                                                   |
| OK Cancel Apply                                     | OK Cancel Apply                                     |
|                                                     |                                                     |

Figure 7: Remove old profile

- Figure 8: Select Apply
- 8. To add a new profile, select Add (Figure 9). On the New Profile window, enter the name for your new profile. Select OK (Figure 10).

| Mail                                               | ×      | 🗼 Mail                             |
|----------------------------------------------------|--------|------------------------------------|
| General                                            |        | General                            |
| The following profiles are set up on this comp     | outer: | The followi                        |
|                                                    |        | New Profile                        |
| Add Remove Properties Copy                         |        | Profile <u>N</u> ame:<br>Ali Ahmad |
| When starting Microsoft Outlook, use this profile: |        | When starting Mi                   |
| Prompt for a profile to be used                    |        | Prompt for a                       |
| ○ Always <u>u</u> se this profile                  | ~      | Always <u>u</u> se t               |
| OK Cancel                                          | Apply  |                                    |
| Figure 9: Select Add                               |        | Figure                             |

| 🧶 Mail                |                          |               | ×              |
|-----------------------|--------------------------|---------------|----------------|
| General               |                          |               |                |
| The follow            | wing pr <u>o</u> files a | ire set up on | this computer: |
|                       |                          |               |                |
| New Prof              | ile                      |               | ×              |
| Oreate Nev            | v Profile                |               | ок             |
| Profile <u>N</u> ame: |                          |               | Cancel         |
| Ali Ahmad             |                          |               |                |
| When starting I       | Microsoft Outle          | ook, use this | profile:       |
| O Prompt fo           | r a profile to b         | e used        |                |
| 🔿 Always <u>u</u> s   | e this profile           |               |                |
|                       |                          |               | ~              |
|                       |                          |               |                |
|                       | ОК                       | Cancel        | Apply          |

Figure 10: Enter new profile name

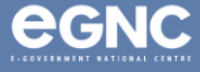

9. On the Add Account window, enter your email address, password, and then retype your password (Figure 11). Select Next.

| Add Account       |                                                        |                                        | ×                                     |                          |                |         |        |      |
|-------------------|--------------------------------------------------------|----------------------------------------|---------------------------------------|--------------------------|----------------|---------|--------|------|
| Auto Account Setu | p<br>Jatisally configure many small accounts           |                                        | 米                                     |                          |                |         |        |      |
|                   | aucany configure many email accounts.                  | 🕡 Add Account                          |                                       |                          |                |         |        | ×    |
| O Email Account   |                                                        | Auto Account Setu<br>Outlook can auton | <b>ip</b><br>natically configure many | email accounts.          |                |         |        | ×    |
| Your Name:        |                                                        |                                        |                                       |                          |                |         |        | . 0  |
|                   | Example: Ellen Adams                                   |                                        |                                       |                          |                |         |        |      |
| Email Address:    |                                                        | 🗿 Email Account                        |                                       |                          |                |         |        |      |
|                   | Example: ellen@contoso.com                             | Your Name:                             | Ali Ahmad                             |                          |                |         |        |      |
| Password:         |                                                        |                                        | Example: Ellen Adam                   | IS                       |                |         |        |      |
| Retype Password:  | Type the password your Internet service provider has a | Email Address:                         | ali ahmad@egc.gov.hn                  |                          |                |         |        |      |
|                   | Type the password your internet service provider has g | Linali Address.                        | Example: ellen@con                    | toso com                 |                |         |        |      |
| O Manual setup or | additional server types                                |                                        | Example: ellerte con                  | 050.0011                 |                |         |        |      |
|                   |                                                        | Password:                              | *****                                 |                          |                |         |        |      |
|                   |                                                        | Retype Password:                       | ******                                |                          |                |         |        |      |
|                   |                                                        |                                        | Type the password y                   | our Internet service pro | vider has give | en you. |        |      |
|                   | < Back                                                 | O Manual setup or                      | r additional server type              | 25                       |                |         |        |      |
|                   |                                                        |                                        |                                       |                          |                |         |        |      |
|                   |                                                        |                                        |                                       |                          |                |         |        |      |
|                   |                                                        |                                        |                                       |                          |                |         |        |      |
|                   |                                                        |                                        |                                       |                          |                |         |        |      |
|                   | -                                                      |                                        |                                       |                          |                |         |        |      |
|                   |                                                        |                                        |                                       |                          | < Back         | Next >  | Cancel | Help |
|                   | l                                                      |                                        |                                       |                          |                |         |        |      |

Figure 11: Enter credentials

10. When prompted for credentials on the Windows Security window, select More choices.

| Add Account Searching for your mail server settings                                                                                                    | Windows Security ×                                                                                     |
|----------------------------------------------------------------------------------------------------|----------------------------------------------------------------------------------------------------|
| Searching for your mail server settings         Configuring         Outlook is completing the setup for your account. This might take several minutes.            ✓ Establishing network connection             → Searching for ali.ahmad@egc.gov.bn settings         Logging on to the mail server | Mail Application<br>Connecting to ali.ahmad@egc.gov.bn<br>mtic\<br>Password<br>Remember my credentials |
| < Back                                                                                                    | OK Cancel Next > Cancel Help                                                                           |

Figure 12: Select More choices

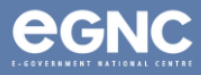

11. On the Windows Security window, select Use a different account (Figure 13). Enter your username and password. Tick Remember my credentials, select OK (Figure 14).

| ♥ Windows Security ×                      | Windows Security     X                                 |
|-------------------------------------------|--------------------------------------------------------|
| Mail Application                          | Mail Application<br>Connecting to ali.ahmad@egc.gov.bn |
| Connecting to ali.ahmad@egc.gov.bn        | User n Windows Security ×                              |
| mtic\                                     | Passwer Mail Application                               |
| Password                                  | Domain:<br>Connecting to ali.ahmad@egc.gov.bn          |
| Remember my credentials                   | More . mtic\ali.ahmad                                  |
| More choices                              |                                                        |
| mtic\                                     | Remember my credentials                                |
| Q Use a different account                 | More choices                                           |
| ОК Сапсеі                                 | C mtic∖                                                |
| Figure 13: Select Use a different account | Use a different account                                |
|                                           | OK Cancel                                              |

Figure 14: Enter credentials

12. On the Add Account window, you will be notified if the configuration is successful (Figure 15). Select Finish.

| Add Account                                                       |                 |         |         | Х            |
|-------------------------------------------------------------------|-----------------|---------|---------|--------------|
| Congratulations!                                                  |                 |         |         | ×            |
| Configuring                                                       |                 |         |         |              |
| Outlook is completing the setup for your account. This might take | several minutes | i.      |         |              |
| <ul> <li>Establishing network connection</li> </ul>               |                 |         |         |              |
| <ul> <li>Searching for ali.ahmad@egc.gov.bn settings</li> </ul>   |                 |         |         |              |
| <ul> <li>Logging on to the mail server</li> </ul>                 |                 |         |         |              |
| Congratulations! Your email account was successfully configur     | ed and is ready | to use. | Add and | ther account |
| Set up Outlook Mobile on my phone,                                |                 |         | Add and |              |
|                                                                   | < Back          | Finish  | Cancel  | Help         |

Figure 15: Successful configuration

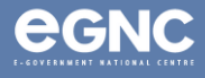

13. Open Microsoft Outlook. Select the profile created earlier, select OK (Figure 16).

| Choose Profile |           | ×    |  |
|----------------|-----------|------|--|
| Profile Name:  | Ali Ahmad | ~    |  |
| Options >>     | ОК С      | lose |  |
|                |           |      |  |

Figure 16: Open Microsoft Outlook

14. When prompted for credentials, enter your username and password. Select Remember your credentials. Select OK (Figure 17).

| Windows Security                   | ×    |
|------------------------------------|------|
| Mail Application                   |      |
| Connecting to ali.ahmad@egc.gov.bn |      |
| mtic\ali.ahmad                     |      |
| •••••                              |      |
| Domain: mtic                       |      |
| Remember my credentials            |      |
| More choices                       |      |
| C mtic∖                            |      |
| Q Use a different account          |      |
| OK Car                             | ncel |

Figure 17: Enter credentials

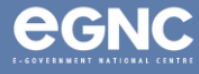

#### 15. Domains (Table 1)

| Ministry/GLC                                            | Domain   |  |
|---------------------------------------------------------|----------|--|
| Prime Minister's Office                                 | PMO\     |  |
| Ministry of Finance and Economy                         |          |  |
| Brunei Halal (Ghanim International Corporation Sdn Bhd) | MOFE\    |  |
| Brunei Darussalam Central Bank                          |          |  |
| Ministry of Home Affairs                                | MOHA\    |  |
| Ministry of Education                                   |          |  |
| Universiti Teknologi Brunei (UTB)                       | MOE\     |  |
| Universiti Islam Sultan Sharif Ali (UNISSA)             |          |  |
| Ministry of Primary Resources and Tourism               | MPRT\    |  |
| Ministry of Development                                 | MOD\     |  |
| Ministry of Culture, Youth and Sports                   | MCYS\    |  |
| Ministry of Health                                      | MOH/     |  |
| Ministry of Religious Affairs                           |          |  |
| Kolej Universiti Perguruan Ugama Seri Begawan (KUPUSB)  | IVIORA ( |  |
| Ministry of Transport and Infocommunications            |          |  |
| Maritime and Port Authority of Brunei Darussalam        |          |  |

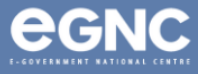